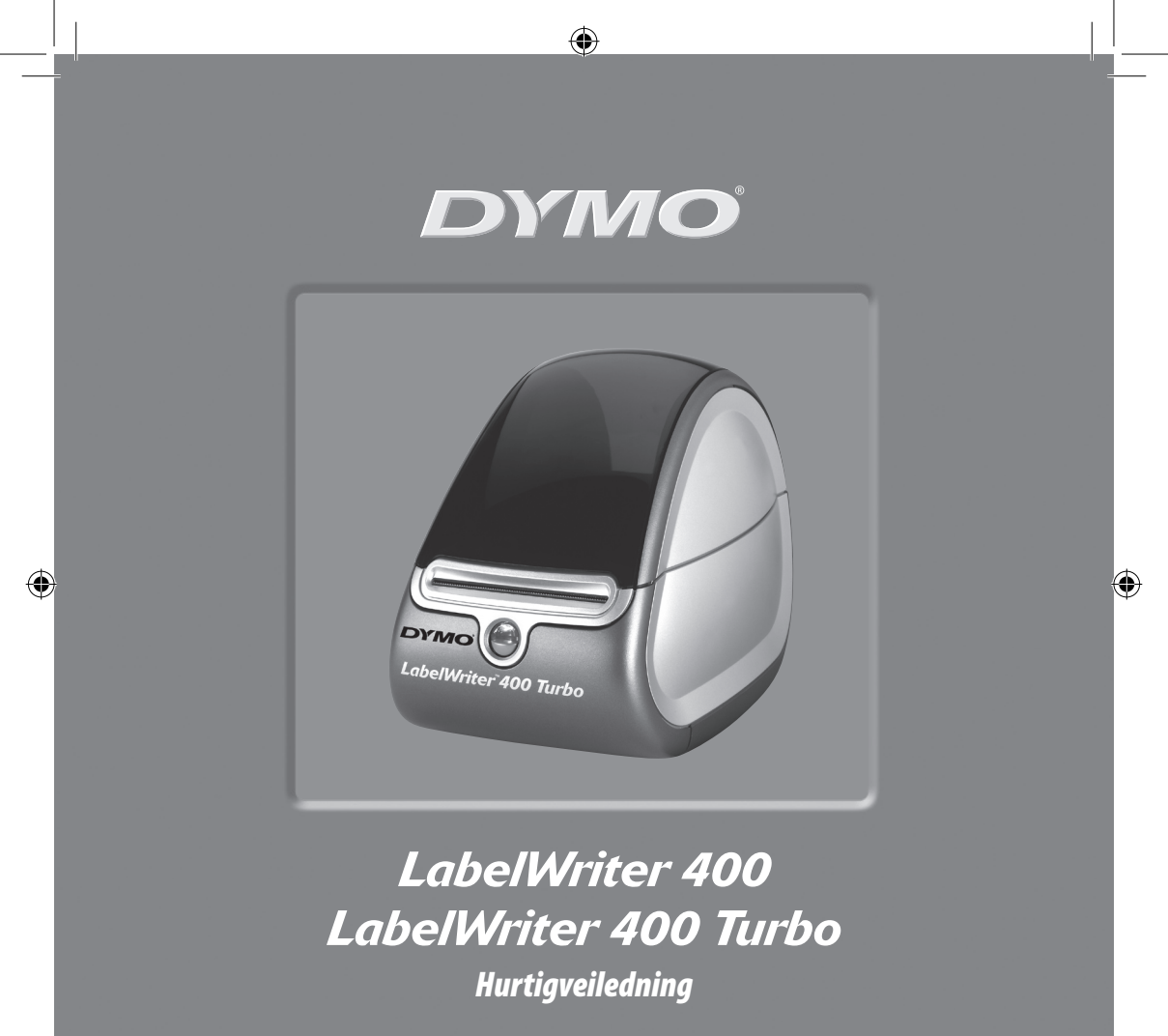

www.dymo.com

۲

Følg disse instruksjonene for å installere LabelWriter og skrive ut den første etiketten.

### 1. Pakke ut LabelWriter

**MERK** *Gjelder Windows: Ikke plugg skriveren til datamaskinen før programvaren ber deg om det.* 

- **1** Pakk ut skriveren, og ta vare på originalemballasjen.
- **2** Kontroller at du har alle delene som er vist i Figur 1.

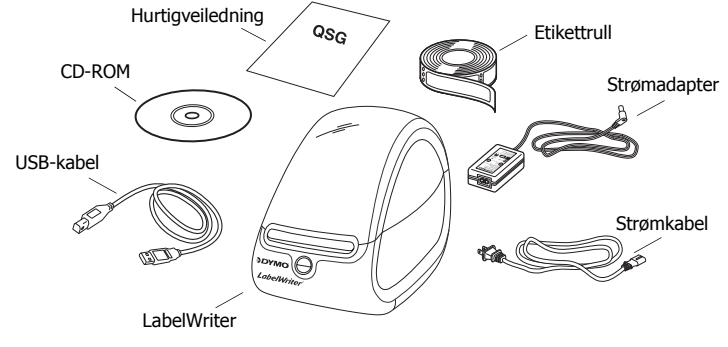

Figur 1

LabelWriter er en direkte termisk skriver som ikke benytter toner, blekkpatroner eller fargebånd. I stedet bruker den varme fra et termisk skriverhode på spesialbehandlede etiketter. Etiketter er det eneste du trenger av forbruksmateriell.

Bli kjent med skriverens hovedkomponenter. Se Figur 2.

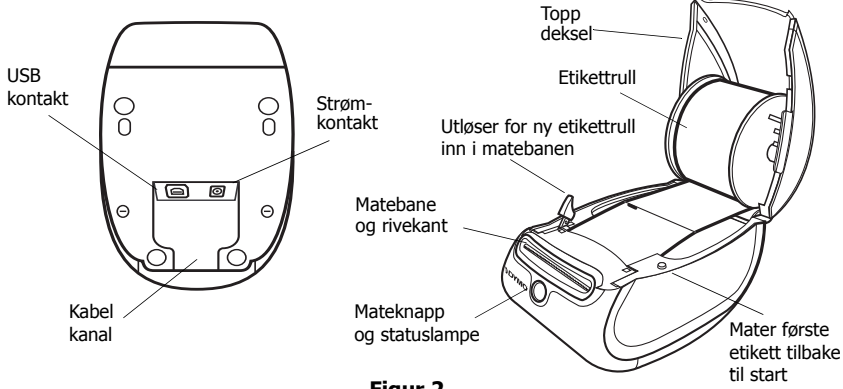

Figur 2

#### Utskriftsfunksjoner LabelWriter

Mateknappen i fronten av skriveren brukes til å trekke etikettrullen fram én etikett om gangen. Knappen under dekslet brukes til å sette første etikett tilbake til startposisjon.

Statuslyset lar deg kontrollere skriverens status visuelt.

- Fast blå skriveren er på og klar til bruk.
- Blinkende blå etikettene er ikke satt inn riktig, eller etikettrullen er tom.

# 2. Installere programvaren

#### Installere programvaren på et Windows-system

MERK Ikke plugg skriveren inn i datamaskinen før programvaren ber deg om det.

 Sett LabelWriter CD-platen i CD-stasjonen. Etter et par sekunder vil installasjonsvinduet komme fram. Hvis installasjonsvinduet ikke kommer fram:

a Klikk Start og deretter Run (Kjør) på oppgavelinien

- a. Klikk Start og deretter Run (Kjør) på oppgavelinjen. Dialogboksen Run (Kjør) vises.
- **b.** Tast inn **D:\install.exe** (hvor D er bokstaven tildelt CD-stasjonen platen ligger i), og klikk **OK**.
- 2 Velg hvilken språkversjon du vil installere, og følg instruksjonene på skjermen.

#### Installere programvaren på et Macintosh-system

- Sett DYMO LabelWriter CD-platen i CD-stasjonen.
  Etter et par sekunder vises installasjonsikonet for DYMO Etikett-programvare. Se Figur 3.
- **2** Dobbelklikk på dette ikonet og følg instruksjonene på skjermen.

| DYMO           |
|----------------|
|                |
| Label Software |
|                |

DYMO etikett Programvareinstallasjon

Figur 3

# 3. Koble til LabelWriter-skriveren

På et punkt i installasjonen av programvaren blir du bedt om å koble LabelWriterskriveren til en USB-port.

**MERK** *Gjelder Windows: Ikke koble skriveren til datamaskinen før programvaren ber deg om det.* 

#### Tilkobling av strømadapteret

- 1 Plugg strømledningen inn i strømadapteret. Se Figur 4.
- 2 Plugg strømadapteret i strømkontakten i bunnen av skriveren. Se Figur 5. Kontroller at pluggen er satt helt inn.
- **3** Plugg den andre enden av strømkabelen inn i en stikkontakt.

#### Tilkobling av USB-kabelen

- **1** Plugg USB-kabelen inn i USB-porten i bunnen av skriveren. Se Figur 5.
- 2 Legg USB- og strømkabelen inn i kabelkanalen, og sett skriveren ned på bordet.
- 3 Når du blir bedt om det under installeringen av programvaren, og mens skriveren er slått på, plugger du USB-kabelen inn i en ledig USB-port på datamaskinen. Se Figur 6.

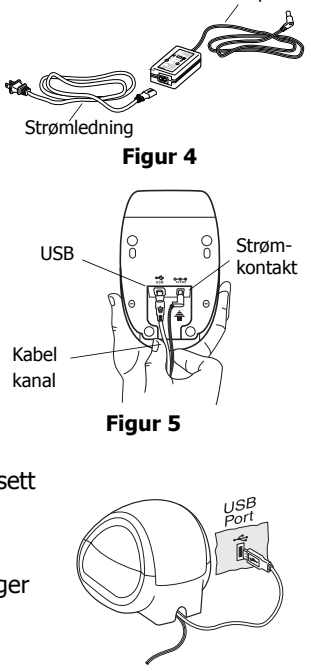

Strømadapter

Figur 6

# 4. Sette i etiketter

- **1** Trykk mateknappen for å mate ut etikettene som beskyttet skriveren under transport.
- 2 Lukk opp dekselet og ta ut etikettspolen.
- **3** Hold spolen i venstre hånd og plasser etikettrullen på stangen, slik at etikettene mates nedenfra.
- 4 Plasser spolens høyre sidekant på spindelen og trykk den helt inntil etikettrullen. Se Figur 7.
- **5** Sett inn etikettspolen i sporene på skriverens deksel.
- 6 Kutt den første etiketten i to, slik at du har en ren kant, og sett etiketten inn i matesporet. Se Figur 8. Skriveren mater etikettene og stopper i forkant av den første hele etiketten. Hvis skriveren stopper uten at etiketten ble matet, må du kontrollere at etiketten er satt helt inn, og trykke mateknappen.
- 7 Lukk toppdekslet.

Nå er du klar til å skrive ut din første etikett.

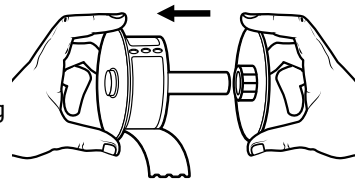

Figur 7

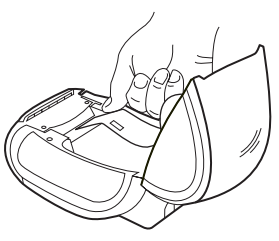

Figur 8

# 5. Skrive ut din første etikett

- **1** Start DYMO etiketteringsprogramvaren ved å gjøre en av følgende:
  - For Windows: Klikk Start, deretter Programmer>DYMO Label>DYMO Label.
  - For Macintosh: Dobbelklikk på DYMO Label-ikonet i mappen du installerte programmet i.

(Windows) Første gang du åpner programmet, blir du bedt om å registrere deg. Følg instruksjonene på skjermen for å registerere programvaren. Du blir også bedt om å taste inn standard returadresse, og standard logofil.

- 2 I hovedvinduet klikker du én gang på etiketten og taster inn tekst.
- **3** Velg et skriftsnitt og en justeringsinnstilling på Formateringslinjen.
- **4** Klikk **M** for å skrive ut etiketten.

Gratulerer! Nå er du klar til å utforme og skrive ut etiketter for alvor.

For komplett instruksjon om hvordan du bruker programmet, ser du i *DYMO Label Software User Guide* på CD-platen, og hjelpefunksjonen.

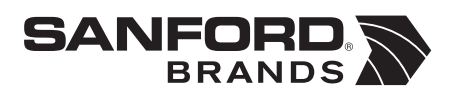

DYMO bvba Industriepark-Noord 30 9100 Sint-Niklaas Belgium